# 1 接続方法

- (1) パソコン、スマートフォン等の機器の Wi-Fi をオン
  - BYOD 等用ネットワークに接続するためには、接続するスマートフォン等の機器が Wi-Fi に接続できる必要があります。
  - Wi-Fi 接続をオンにしていない場合は、まずは機器の Wi-Fi をオンにしてください。
  - 一般的に、機器の「設定⇒Wi-Fi|でオン/オフの設定ができます。

※ 設定は機器によって異なります。不明な場合は使用している機器の取扱説明書やインターネット等で確認をしてください。

#### (2) BYOD 等用ネットワークへの Wi-Fi への接続

BYOD 等用ネットワークの Wi-Fi は「Tokyo\_Metropolitan\_School 1」(IEEE802.11ac 5GHz) と •

「Tokyo\_Metropolitan\_School\_2」(IEEE 802.11n 2.4GHz) です。

- 両方表示されている場合は「Tokyo\_Metropolitan\_School\_1」を選んでください。
- どちらか一方のみが表示されている場合は、表示されている方を選んでください。
- Wi-Fi への接続には、専用のユーザ I D / パスワードの入力が必要になります。 他のID/パスワードとは共通ではありません。
- 機種によっては以下のような証明書に関する画面が表示されます。表示された場合は 「信頼」を選択してください。

# 2 接続できない場合

## (1) ID/パスワードの再確認

ID/パスワードを正しく入力しているか、改めて確認してください。

## (2) 接続時の設定画面

Android 等の機種で、接続時に以下の設定画面が表示される機種があります。設定を以下のとおりにし を計 してください。

- ・ EAP 方式:「PEAP」
- フェーズ 2 認証:「MSCHAPV2」
- CA 証明書:未選択又は「検証しない|「使用しない|「指定なし|など
- 匿名 ID:入力しない

## (3) Android OS 9、10、11の機器

Android OS 9、10、11の機器で「(2)」を試しても接続できない場合は、CA 証明書を用いた認証が必要です。CA 証明書 のインストール、認証方法は、職員室のデジタルサポーターや情報担当の先生に相談してください。

#### 3 新年度の処理(ID・パスワード変更)

| D・パスワードは毎年度更新されます。新年度は、古い認証情報を削除し、新しい認証情報を設定し直してください。 (1)端末の Wi-Fi 設定画面で、以下が「接続済み」もしくは「保存済み」になっていることを確認

[Tokyo\_Metropolitan\_School\_1] [Tokyo\_Metropolitan\_School\_2]

- ※「Tokyo\_Metropolitan\_School\_1」は機種によっては表示されない場合があります。
- (2)端末の Wi-Fi 設定で接続されている「Tokyo\_Metropolitan\_School\_1」、「Tokyo\_Metropolitan\_School\_2」を選択
- (3)「削除」を選択し、Wi-Fi設定を削除
- (4) 1のやり方で接続し、新年度の ID・パスワードを入力してください。

#### その他のトラブル時 4

- 職員室のデジタルサポーターや情報担当の先生に相談してください。
- アクセス制限がかかっているため、一部のサイトは表示されないことがあります。
- 一部のアプリ等もアクセス制限のため、起動しないことがあります。

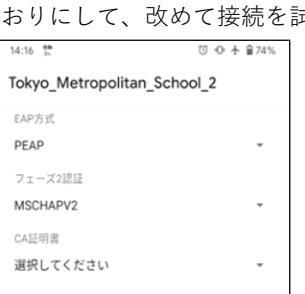

| キャンセル | 証明書 | 信頼 |
|-------|-----|----|
|       |     |    |
|       |     |    |
|       |     |    |
|       |     |    |
|       |     |    |
| ////- |     |    |

保護されていません

パスワード入力

ユーザ名

≣¥3/Π

| おりにして、                      | 改めて接続を調    |  |
|-----------------------------|------------|--|
| 14:16 👶                     | ⑦ ● ★ 會74% |  |
| Tokyo_Metropolitan_School_2 |            |  |
| EAP方式                       |            |  |
| PEAP                        | ÷          |  |
| フェーズ2認証                     |            |  |
| MSCHAPV2                    | ÷          |  |
| CA証明書                       |            |  |
| 選択してください                    | *          |  |
|                             |            |  |

こちらに設定方法をまとめました ▶ 「Android 端末で校内の無線 LAN (Wi-Fi) に接続する場合の設定について」